# 使用Prime基礎設施和SNMP V2、V3以及 NetCONF管理Catalyst 9800無線控制器系列

| 目錄                                        |
|-------------------------------------------|
|                                           |
| <u>必要條件</u>                               |
|                                           |
| 採用元件                                      |
| 設定                                        |
| 已使用的埠                                     |
| Cat 9800 WLC上的SNMPv2組態                    |
| Cat 9800 WLC上的SNMPv3組態                    |
| <u>Cat 9800 WLC上的Netconf組態</u>            |
| <u> 配置(Prime Infrastructure 3.5及更高版本)</u> |
| <u>驗證</u><br>                             |
| <u>驗證遙測狀態</u>                             |
| <u>疑難排解</u>                               |
| Prime基礎設施故障排除                             |
| <u>Catalyst 9800 WLC上的疑難排解</u>            |
| 從WLC配置中刪除所有遙測訂閱                           |
| <u>檢查AP資訊的訂閱ID</u>                        |
| 從PI遷移到DNA中心                               |
|                                           |

## 簡介

本檔案介紹如何將Catalyst 9800系列無線控制器(C9800 WLC)與Prime基礎架構(3.x)整合。

## 必要條件

## 需求

思科建議您瞭解以下主題:

- C9800 WLC
- Prime基礎架構(PI)版本3.5
- 簡易網路管理通訊協定(SNMP)

## 採用元件

本文中的資訊係根據以下軟體和硬體版本:

- C9800 WLC
- Cisco IOS XE直布羅陀版16.10.1到17.3

本文中的資訊是根據特定實驗室環境內的裝置所建立。文中使用到的所有裝置皆從已清除(預設))的組態來啟動。如果您的網路運作中,請確保您瞭解任何指令可能造成的影響。

註:Prime Infra 3.8僅支援17.x 9800 WLC。如果您嘗試使用Prime Infra 3.8管理16.12
 WLC,則客戶端不會顯示在Prime基礎架構上。

## 設定

為了使Prime基礎設施能夠配置、管理和監控Catalyst 9800系列無線LAN控制器,它需要能夠通過 CLI、SNMP和Netconf訪問C9800。將C9800新增到Prime基礎設施時,需要指定telnet/SSH憑證以 及SNMP社群字串、版本等。PI使用此資訊來驗證可達性並清點C9800 WLC。它還使用SNMP推送 配置模板,並支援接入點(AP)和客戶端事件的陷阱。但是,為了讓PI收集AP和客戶端統計資訊,需 要使用Netconf。C9800 WLC上預設未啟用Netconf,且需要在16.10.1版本上透過CLI手動設定 (16.11.1中提供GUI)。

#### 已使用的埠

C9800和Prime基礎設施之間的通訊使用不同的埠。

- Prime Infra中的所有配置和模板都通過SNMP和CLI推送。這使用UDP埠161。
- C9800 WLC本身的運算元據是透過SNMP取得。這使用UDP埠162。
- AP和客戶端運行資料利用流遙測。

Prime基礎設施到WLC:TCP埠830 - Prime Infra使用此埠將遙測配置推送到9800台裝置(使用 Netconf)。

WLC到Prime基礎架構:TCP埠20828(適用於Cisco® IOS XE 16.10和16.11)或20830(適用於 Cisco IOS XE 16.12、17.x和更高版本)。

💊 注意:即使沒有要報告的遙測資料,也會每5秒傳送一次Keepalive。

註:如果Prime基礎設施和C9800之間存在防火牆,請確保開啟這些埠以建立通訊。

Cat 9800 WLC上的SNMPv2組態

GUI:

步驟 1. 導航至 Administration > SNMP > Slide to Enable SNMP.

| Cisco Cata          | alyst 9800–CL Wireles | s Controller               |             |                    |
|---------------------|-----------------------|----------------------------|-------------|--------------------|
| Q Search Menu Items | SNMP Mode             | ENABLED                    |             |                    |
| Dashboard           | General               | Community Strings V3 Users | Hosts       |                    |
| Monitoring >        |                       |                            |             |                    |
| Configuration >     | System Location       |                            |             |                    |
| Administration >    | System Contact        |                            |             |                    |
| X Troubleshooting   | SNMP Traps            |                            |             | Q Search           |
|                     |                       | Available (82)             |             | Enabled (0)        |
|                     |                       | aaa_server                 | →           | Î                  |
|                     |                       | adsiline                   | <i>&gt;</i> |                    |
|                     |                       | atm                        | *           | No Traps Available |
|                     |                       | auth-framework             | ÷.          |                    |
|                     |                       |                            | Enable All  |                    |
|                     |                       |                            |             |                    |

步驟 2.按一下 Community Strings 並建立一個只讀和讀取/寫入社群名稱。

| Cisco Cisco C       | Catalyst 9800-CL Wireless Controller     | /elcome      |
|---------------------|------------------------------------------|--------------|
| Q Search Menu Items |                                          |              |
| 📰 Dashboard         |                                          |              |
| Monitoring          | General Community Strings V3 Users Hosts |              |
| Configuration       | + Add × Delete                           |              |
| O Administration    | Community Strings                        | s Mode       |
| 💥 Troubleshooting   | Community Name*                          | Only<br>Only |
|                     | Access Mode Read Only                    |              |
|                     | Cancel                                   | )            |
|                     |                                          |              |
|                     |                                          |              |
|                     |                                          |              |

## CLI:

(config)#snmp-server community <snmpv2-community-name> (optional)(config)# snmp-server location <site-location> (optional)(config)# snmp-server contact <contact-number> GUI:

◆ 註:自17.1 Cisco IOS XE起,Web UI僅允許您建立只讀v3使用者。您需要運行CLI過程來建 立讀取/寫入v3使用者。

CLI:

按一下 V3 users並建立使用者。選擇 authPriv中, SHA 和 AES protocols,並選擇長密碼。 MD5 和 DES/3DES 是不安全的協定,儘管它們仍是9800中的一個選項,但是它們不能被選擇並且不再經過完全測試。

| Cisco Catalyst 9800-80 Wireless Controller |                   |                             |             |                        |  |  |  |
|--------------------------------------------|-------------------|-----------------------------|-------------|------------------------|--|--|--|
|                                            | SNMP<br>SNMP Mode | ENABLED                     |             |                        |  |  |  |
| Dashboard                                  | General Con       | nmunity Strings V3          | Users Hosts |                        |  |  |  |
| Monitoring                                 | >                 |                             |             |                        |  |  |  |
| Configuration                              | + Add * Delete    | V3 Users                    |             | ×                      |  |  |  |
| O Administration                           | > User Name       | User Name*                  | snmpuser    |                        |  |  |  |
| X Troubleshooting                          | Nico              | Security Mode*              | AuthPriv 🔻  | 0                      |  |  |  |
|                                            |                   | Authentication Protocol     | SHA 🔻       |                        |  |  |  |
|                                            |                   | Authentication<br>Password* |             |                        |  |  |  |
|                                            |                   | Privacy Protocol            | AES128 •    |                        |  |  |  |
|                                            |                   | Privacy Password*           |             |                        |  |  |  |
|                                            |                   | Cancel                      |             | Save & Apply to Device |  |  |  |

註意:SNMPv3使用者配置不會反映在運行配置上。只看到SNMPv3組配置。

CLI:

(config)#snmp-server view primeview iso included (config)#snmp-server group <v3-group-name> v3 auth write primeview (config)#snmp-server user <v3username> <v3-group-name> v3 auth {md5 | sha} <AUTHPASSWORD> priv {3des |

9800#show snmp user

User name: Nico

Engine ID: 80000090300706D1535998C storage-type: nonvolatile active Authentication Protocol: SHA Privacy Protocol: AES128 Group-name: SnmpAuthPrivGroup

## Cat 9800 WLC上的Netconf組態

GUI(從16.11開始):

導航至 Administration > HTTP/HTTPS/Netconf.

Administration \* > Management \* > HTTP/HTTPS/Netconf

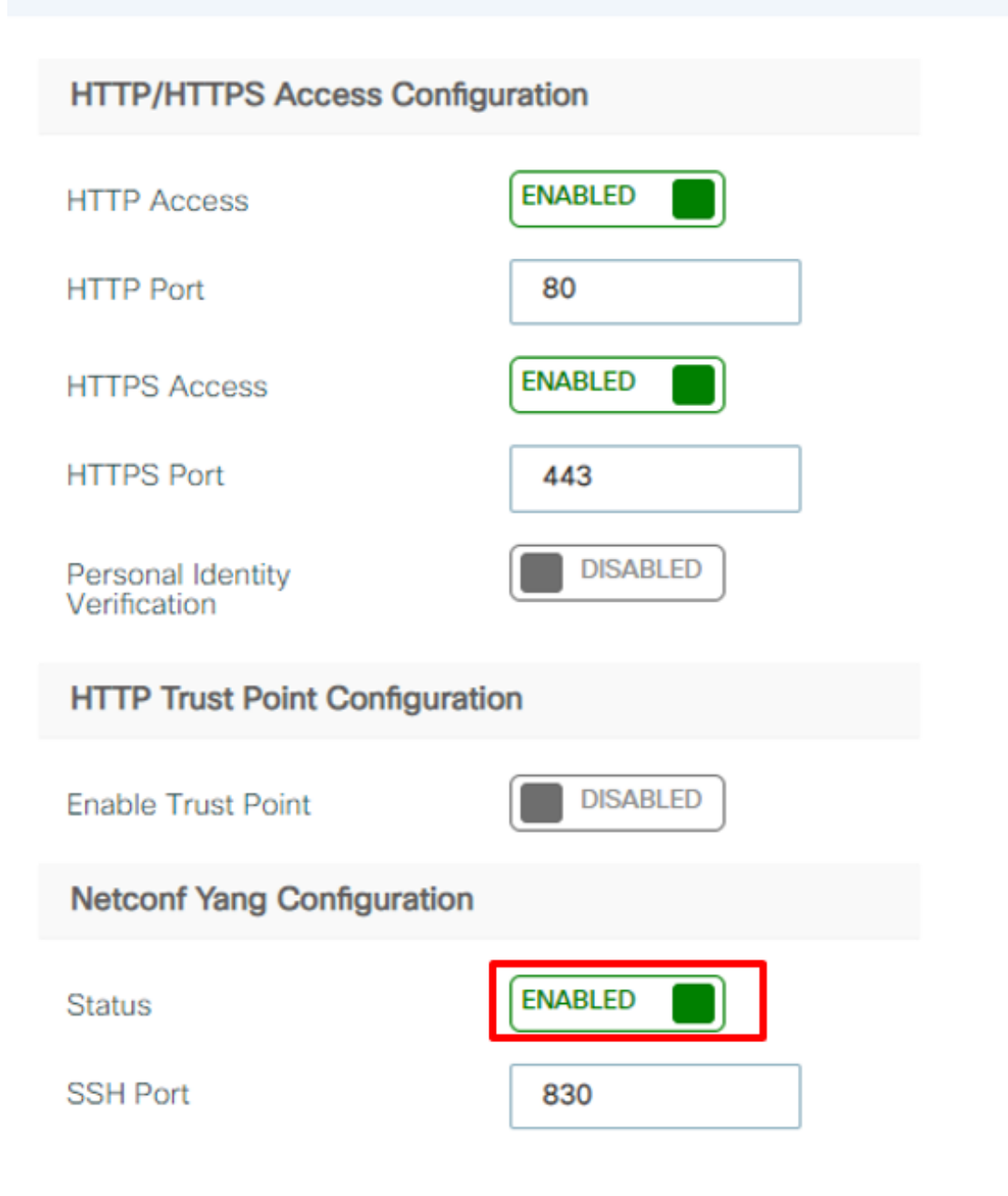

CLI:

▲ 注意:如果在C9800上啟用了aaa new-model,則還需要配置: (config)#aaa authorization exec default <local or radius/tacacs group> (config)#aaa authentication login default <local or radius/tacacs group> C9800上的Netconf對aaa驗證登入和aaa授權exec使用預設方法(您無法變更此方法)。如果 要為SSH連線定義其他方法,可在 line vty 命令列。Netconf繼續使用預設方法。

⚠ 注意:Prime基礎架構將9800控制器新增到其清單時,會覆蓋您配置的aaa驗證登入預設方法和 aaa授權exec預設方法,並僅在未在WLC上啟用Netconf的情況下將其指向本地身份驗證。如 果Prime Infrastructure能夠使用Netconf登入,它不會變更組態。這表示如果您使用的是 TACACS,則將9800新增到Prime後會失去CLI存取許可權。您可以稍後復原這些組態命令 ,並將其指向TACACS(如果您偏好該設定)。

配置(Prime Infrastructure 3.5及更高版本)

步驟 1. 擷取Catalyst 9800 WLC上設定的無線管理IP位址。

GUI:

導航至 Configuration > Interface: Wireless.

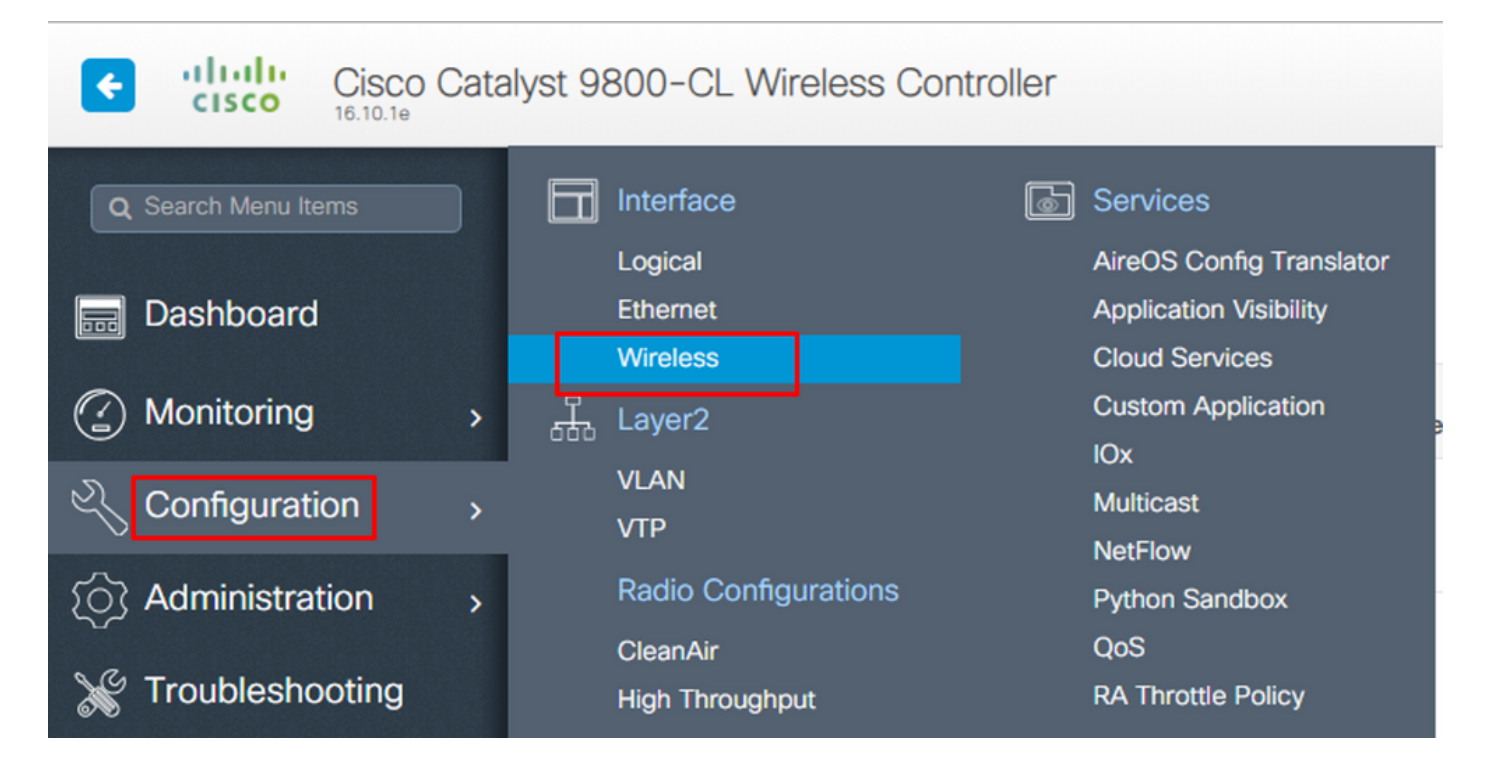

步驟 2.捕獲特權15使用者憑據並啟用密碼。

GUI:

導航至 Administration > User Administration.

|                   | sco Catalyst 9800-CL Wireless Controller |    |                                |     |                     |   |   |       |   |     |
|-------------------|------------------------------------------|----|--------------------------------|-----|---------------------|---|---|-------|---|-----|
| 10.10.1e          |                                          |    |                                |     | Welcome sudha       | * | ¢ |       | ¢ | 100 |
|                   |                                          | >- | Command Line Interfa           | ace |                     |   |   |       |   |     |
|                   |                                          |    | Device                         |     |                     |   |   |       |   |     |
| 📰 Dashboard       |                                          | 53 | DHCP Pools                     |     |                     |   |   |       |   |     |
| Monitoring        | 、                                        |    | DNS                            |     | Privilege           |   | × | Polic | y |     |
|                   |                                          | C  | Licensing                      |     | Admin               |   |   | None  | Э |     |
| Configuration     | >                                        | æ  | Management                     |     | Admin               |   |   | None  | Ð |     |
|                   | >                                        |    | Backup & Restore<br>HTTP/HTTPS |     | 10 🔻 items per page |   |   |       |   |     |
| X Troubleshooting |                                          |    | SNMP                           |     |                     |   |   |       |   |     |
|                   |                                          |    | Rolling AP Upgrade             |     |                     |   |   |       |   |     |
|                   |                                          | ŵ  | Smart Call Home                |     |                     |   |   |       |   |     |
|                   |                                          |    | Software Upgrade               |     |                     |   |   |       |   |     |
|                   |                                          | Ö  | Time                           |     |                     |   |   |       |   |     |
|                   |                                          | 2° | User Administration            |     |                     |   |   |       |   |     |

CLI:

# show run | inc username
# show run | inc enable

步驟 3.根據需要獲取SNMPv2社群字串和/或SNMPv3使用者。

GUI:

## 對於SNMPv2,請導航至 Administration > SNMP > Community Strings.

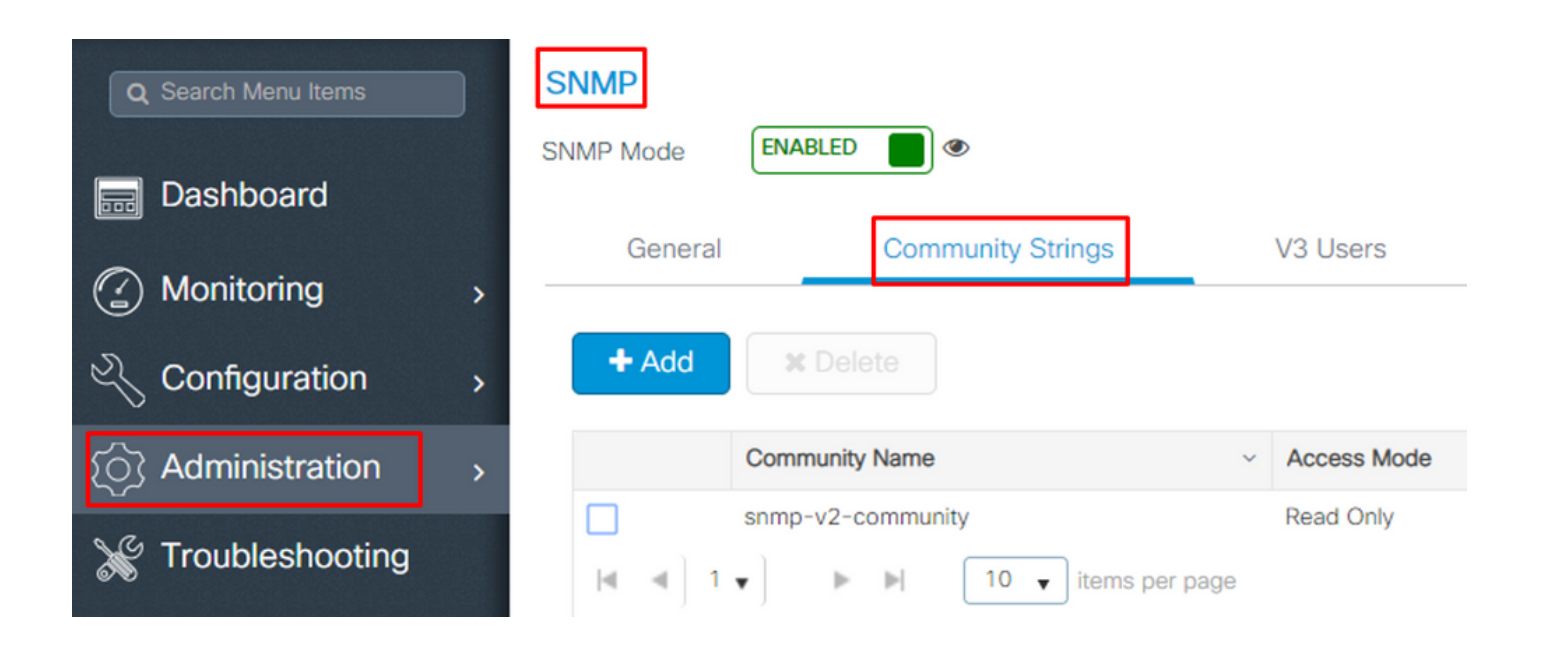

#### 對於SNMPv3,請導航至 Administration > SNMP > V3 Users.

| Q Search Menu Items | SNMP<br>SNMP Mode | ENABLED | •                |                        |      |                            |
|---------------------|-------------------|---------|------------------|------------------------|------|----------------------------|
| 📰 Dashboard         | General           |         | Community String | s V3 Use               | ers  | Hosts                      |
| Monitoring >        |                   |         |                  |                        |      |                            |
| Configuration >     | + Add             | X Dele  |                  |                        |      |                            |
| () Administration   | User Nar          | ne v    | Security Mode V  | Authentication Protoco | × Ic | Privacy Protocol           |
| X Troubleshooting   | V3userna          | me      | AuthPriv         | SHA<br>ms per page     |      | AES128<br>1 - 1 of 1 items |

#### CLI:

For SNMPv2 community strings # show run | sec snmp For SNMPv3 user

# show user

步驟 4.在Prime Infrastructure GUI上,導航至 Configuration > Network: Network Devices,按一下旁邊的下拉 選單 + 選擇 Add Device.

| 😑 🖞 Prime Infrastructure                    |                                           |  |  |  |  |  |  |  |
|---------------------------------------------|-------------------------------------------|--|--|--|--|--|--|--|
| Configuration / Network / Network Devices   |                                           |  |  |  |  |  |  |  |
| Device Groups                               | Device Groups<br>All Devices              |  |  |  |  |  |  |  |
| <ul><li>&lt; "≣ +</li></ul>                 | +                                         |  |  |  |  |  |  |  |
| C Search All All Devices                    | Add Device<br>Bulk Import ty Admin Status |  |  |  |  |  |  |  |
| ▼ Device Type (į́)                          |                                           |  |  |  |  |  |  |  |
| Switches and Hubs (i)                       | Managed                                   |  |  |  |  |  |  |  |
| Unified AP (i)                              | Managed                                   |  |  |  |  |  |  |  |
| <ul> <li>Wireless Controller (i)</li> </ul> | 🗌 🔥 Managed                               |  |  |  |  |  |  |  |
| ▶ Location (i)                              | 🗌 🔥 Managed                               |  |  |  |  |  |  |  |
| User Defined (i)                            | Managed                                   |  |  |  |  |  |  |  |

步驟 5.在 Add Device 彈出視窗,輸入9800上用於與Prime基礎設施建立通訊的介面ip地址。

### Add Device

|                |   | * General Parameters |        |   |          |
|----------------|---|----------------------|--------|---|----------|
| * General      |   | IP Address           |        | 8 |          |
|                |   | O DNS Name           |        |   |          |
| " SNMP         |   | License Level        | Full   | ▼ | ?        |
| Telnet/SSH     |   | Credential Profile   | Select | • | 0        |
|                | • | Device Role          | Select | • | <b>?</b> |
| HTTP/HTTPS     | , | Add to Group         | Select | • | ?        |
| Civic Location |   |                      |        |   |          |
|                | ļ |                      |        |   |          |
|                |   |                      |        |   |          |
|                |   |                      |        |   |          |

Add Verify Credentials

 $\times$ 

步驟 6.導航至 SNMP 頁籤並提供 SNMPv2 Read-Only and Read-Write Community Strings 在C9800 WLC上配置。

|                | * SNMP Parameters        |                |     |        |
|----------------|--------------------------|----------------|-----|--------|
| * General      | Version                  | v2c            | •   | ]      |
|                |                          | * SNMP Retries | 2   | ]      |
| * SNMP 🗸       |                          | * SNMP Timeout | 10  | (Secs) |
| Telnet/SSH     |                          | * SNMP Port    | 161 | ]      |
| •              | * Read Community         | •••••          |     | 0      |
| HTTP/HTTPS     | * Confirm Read Community | •••••          |     |        |
|                | Write Community          | •••••          |     | 0      |
| Civic Location | Confirm Write Community  | •••••          |     |        |
|                |                          |                |     |        |
|                |                          |                |     |        |
|                |                          |                |     |        |

步驟 7.如果使用SNMPv3,則從下拉選單中選擇 v3並提供SNMPv3使用者名稱。自 Auth-Type 下拉選 單匹配先前配置的身份驗證型別和 Privacy Type 下拉選單選擇C9800 WLC上配置的加密方法。

### Add Device

|                |                                                                                                    | * SNMP Parameters |                                       | _       |
|----------------|----------------------------------------------------------------------------------------------------|-------------------|---------------------------------------|---------|
| * General      |                                                                                                    | Version           | v3 🗸                                  |         |
| * SNMP         | <ul> <li>Image: A start of the start of the start of</li></ul> |                   | * SNMP Retries 2<br>* SNMP Timeout 10 | (Secs)  |
| Telnet/SSH     | •                                                                                                    |                   | * SNMP Port 161                       |         |
|                | •                                                                                                    | * Username        | snmpuserv3                            | J       |
| HTTP/HTTPS     | •                                                                                                    | Mode              | AuthPriv 🔻                            | ]       |
|                |                                                                                                    | Auth. Type        | HMAC-MD5                              | ]       |
| Civic Location |                                                                                                    | Auth. Password    | •••••                                 | ] 🕐     |
|                |                                                                                                    | Privacy Type      | CBC-DES 🗸                             | ]       |
|                |                                                                                                    | Privacy Password  | ••••••                                | 0       |
|                |                                                                                                    |                   |                                       |         |
|                |                                                                                                    |                   | Add Verify Credential                 | s Cance |

步驟 8.導航至 Telnet/SSH 頁籤: Add Device中,提供Privilege 15 Username(許可權15使用者名稱)、 Password(密碼)以及Enable Password(啟用密碼)。按一下 Verify Credentials 確保CLI和SNMP憑 證正常工作。然後點選 Add.

### Add Device

| * General      |   | Telnet/SSH Parameters<br>Protocol          | Telnet               | •                     |                |
|----------------|---|--------------------------------------------|----------------------|-----------------------|----------------|
| * SNMP 🗸       |   |                                            | * CLI Port           | 23                    | (0)            |
| Telnet/SSH 🗸   |   | Username                                   | * Timeout            | 60                    | (Secs)         |
| HTTP/HTTPS     | • | Password<br>Confirm Password               | •••••                |                       | ]              |
| Civic Location |   | Enable Password<br>Confirm Enable Password | •••••                |                       | ] 🚱            |
|                |   | * Note:Not providing Telnet/SSH credentia  | als may result in pa | rtial collection of i | nventory data. |
|                |   |                                            | Add                  | /erify Credentials    | s Cancel       |

## 驗證

## 驗證遙測狀態

### 步驟 1.驗證C9800上是否已啟用Netconf。

#show run | inc netconf
netconf-yang

如果沒有,請輸入「Cat 9800 WLC上的NETCONF組態」一節。

步驟 2.驗證從C9800到Prime的遙測連線。

#show telemetry internal connection
Telemetry connection

Address Port Transport State Profile

x.x.x.x 20828 cntp-tcp Active

×

## ✤ 註:x.x.x.x是Prime基礎設施的ip地址,並且狀態必須為Active。如果狀態不是Active,請參閱故 障排除部分。

在17.9中,必須使用稍有不同的命令:

9800-17-9-2#show telemetry connection all Telemetry connections

| Index Peer Address | Port VR | F Source Address | State  | State Description |
|--------------------|---------|------------------|--------|-------------------|
| 0 10.48.39.25      | 25103 0 | 10.48.39.228     | Active | Connection up     |

9800-17-9-2#

#### 步驟 3.在Prime Infrastructure上,導航至 Inventory > Network Devices > Device Type: Wireless Controller.

Device Groups / Device Type / Wireless Controller Cisco Catalyst 9800 Series Wireless Controllers

| +            | / X [        | Admin | State 🔻 | Sync Groups & Site     | es 🔻 Reboot | Downloa   | ad 🔻 Configur | re  Export Device          | >>> Show Quick              |
|--------------|--------------|-------|---------|------------------------|-------------|-----------|---------------|----------------------------|-----------------------------|
| $\checkmark$ | Reachability | A A   | IP      | Device Type            | AP Discove  | Telemetry | Software Ver  | Inventory Collection Times | Last Inventory Collection . |
| $\checkmark$ |              | Т.    | 1 (j)   | Cisco Catalyst 9800-80 | Completed   | Success   | 16.10.1       | 12-MAR-19 14:32:51         | Completed                   |

Selecte

步驟 4.要檢視到Prime基礎設施的遙測連線的詳細資訊,請運行以下命令:

#show telemetry internal protocol cntp-tcp manager x.x.x.x 20828
Telemetry protocol manager stats:

| Con str            | : | x.x.x.x:20828::      |
|--------------------|---|----------------------|
| Sockfd             | : | 79                   |
| Protocol           | : | cntp-tcp             |
| State              | : | CNDP_STATE_CONNECTED |
| Table id           | : | 0                    |
| Wait Mask          | : |                      |
| Connection Retries | : | 0                    |
| Send Retries       | : | 0                    |
| Pending events     | : | 0                    |
| Source ip          | : | <9800_IP_ADD>        |
| Bytes Sent         | : | 1540271694           |
| Msgs Sent          | : | 1296530              |
| Msgs Received      | : | 0                    |
|                    |   |                      |

步驟 5.驗證來自C9800的遙測訂閱狀態以及它們顯示為「有效」的事實。

Telemetry subscription brief

ID Type State Filter type

68060586 Configured Valid transform-na 98468759 Configured Valid tdl-uri 520450489 Configured Valid transform-na 551293206 Configured Valid transform-na 657148953 Configured Valid transform-na 824003685 Configured Valid transform-na 996216912 Configured Valid transform-na 1072751042 Configured Valid tdl-uri 1183166899 Configured Valid transform-na 1516559804 Configured Valid transform-na 1944559252 Configured Valid transform-na

2006694178 Configured Valid transform-na

#### 第6步:可以按訂閱ID檢視訂閱統計資訊,也可以使用以下方式檢視所有訂閱的訂閱統計資訊:

#show telemetry internal subscription { all | id } stats
Telemetry subscription stats:

| Subscription ID | Connection Info | Ν       | lsgs Sent | Msgs Drop | Records | Sent |
|-----------------|-----------------|---------|-----------|-----------|---------|------|
| 865925973       | x.x.x.x:20828:: | 2       | 0         | 2         |         |      |
| 634673555       | x.x.x.x:20828:: | 0       | 0         | 0         |         |      |
| 538584704       | x.x.x.x:20828:: | 0       | 0         | 0         |         |      |
| 1649750869      | x.x.x.x:20828:: | 1       | 0         | 2         |         |      |
| 750608483       | x.x.x.x:20828:: | 10      | 0         | 10        |         |      |
| 129958638       | x.x.x.x:20828:: | 10      | 0         | 10        |         |      |
| 1050262948      | x.x.x.x:20828:: | 1369    | 0         | 1369      |         |      |
| 209286788       | x.x.x.x:20828:: | 15      | 0         | 15        |         |      |
| 1040991478      | x.x.x.x:20828:: | 0       | 0         | 0         |         |      |
| 1775678906      | x.x.x.x:20828:: | 2888    | 0         | 2889      |         |      |
| 1613608097      | x.x.x.x:20828:: | 6       | 0         | 6         |         |      |
| 1202853917      | x.x.x.x:20828:: | 99      | 0         | 99        |         |      |
| 1331436193      | x.x.x.x:20828:: | 743     | 0         | 743       |         |      |
| 1988797793      | x.x.x.x:20828:: | 0       | 0         | 0         |         |      |
| 1885346452      | x.x.x.x:20828:: | 0       | 0         | 0         |         |      |
| 163905892       | x.x.x.x:20828:: | 1668    | 0         | 1668      |         |      |
| 1252125139      | x.x.x.x:20828:: | 13764   | 0         | 13764     |         |      |
| 2078345366      | x.x.x.x:20828:: | 13764   | 0         | 13764     |         |      |
| 239168021       | x.x.x.x:20828:: | 1668    | 0         | 1668      |         |      |
| 373185515       | x.x.x.x:20828:: | 9012    | 0         | 9012      |         |      |
| 635732050       | x.x.x.x:20828:: | 7284    | 0         | 7284      |         |      |
| 1275999538      | x.x.x.x:20828:: | 1236    | 0         | 1236      |         |      |
| 825464779       | x.x.x.x:20828:: | 1225711 | L 0       | 12257     | 80      |      |
| 169050560       | x.x.x.x:20828:: | 0       | 0         | 0         |         |      |
| 229901535       | x.x.x.x:20828:: | 372     | 0         | 372       |         |      |
| 592451065       | x.x.x.x:20828:: | 8       | 0         | 8         |         |      |
| 2130768585      | x.x.x.x:20828:: | 0       | 0         | 0         |         |      |

## 疑難排解

Prime基礎設施故障排除

- 首先檢查Prime基礎設施的是IP地址和介面。Prime Infrastructure不支援雙宿模式,也不在其 第二個連線埠上偵聽遙測資料。
- 在Prime基礎設施中新增的WLC的IP地址必須是用作「無線管理介面」的IP地址。Prime基礎 架構IP位址必須可從控制器端上的無線管理介面到達。
- 如果使用服務埠(裝置上的gig0/0)進行發現,則WLC和AP會以庫存中的託管狀態顯示,但 WLC和相關接入點的遙測不起作用。
- 如果您看到遙測狀態在Prime基礎設施上為「成功」,但AP計數為0,則可能是Prime基礎設 施可以在埠830上連線到WLC,但控制器無法在埠20830上連線回Prime基礎設施。

對於任何SNMP問題或裝置配置問題,請從Prime Infrastructure收集以下日誌:

cd /opt/CSCOlumos/logs/

[root@prime-tdl logs]# ncs-0-0.log

Tdl.logs

對於遙測/珊瑚問題,首先要檢查珊瑚狀態:

shell

cd /opt/CSCOlumos/coralinstances/coral2/coral/bin

./coral version 1

./coral status 1

./coral stats 1

如果一切正常,請從prime coral logs資料夾收集這些日誌。

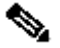

 註:根據Prime基礎設施版本及其支援的Cisco IOS XE版本數量,Prime基礎設施上可以有幾 個Coral例項。有關更多詳細資訊,請檢視版本說明,例如 :https://www.cisco.com/c/en/us/td/docs/net\_mgmt/prime/infrastructure/3-7/release/notes/bk Cisco Prime Infrastructure 3 7 0 Release Notes.html

步驟 1.

cd /opt/CSCOlumos/coral/bin/

[root@prime-tdl bin]# ./coral attach 1

Attached to Coral instance 1 [pid=8511]

Coral-1#cd /tmp/rp/trace/

Coral-1#ls

Collect the "Prime\_TDL\_collector\_RO-"\* logs

```
Coral-1# cd /tmp/rp/trace/
Coral-1# btdecode P* > coralbtlog.txt
Coral-1# cat coralbtlog.txt
```

#### 還可以在以下目錄中找到這些日誌:

\*解碼的跟蹤檔案在路徑中可用/opt/CSCOlumos/coralinstances/coral2/coral/run/1/storage/harddisk

\* ade# cd /opt/CSCOlumos/coralinstances/coral2/coral/run/1/storage/harddisk

\* ade# cp coraltrace.txt /localdisk/defaultRepo

步驟 2.要在調試模式下啟用Coral,需要在中設定調試級別 debug.conf 檔案。 從容器中的任一項:

echo "rp:0:0:tdlcold:-e BINOS\_BTRACE\_LEVEL=DEBUG;" > /harddisk/debug.conf

或者,在Prime 3.8上,可以使用以下方式在容器外部重新啟動Coral服務:

"sudo /opt/CSCOlumos/coralinstances/coral2/coral/bin/coral restart 1"

如果重新啟動不起作用,可以使用這些來擦除珊瑚例項並順利啟動它:

sudo /opt/CSCOlumos/coralinstances/coral2/coral/bin/coral stop 1

sudo /opt/CSCOlumos/coralinstances/coral2/coral/bin/coral purge 1

sudo /opt/CSCOlumos/coralinstances/coral2/coral/bin/coral start 1

重新啟動珊瑚號,這是強制性的。如果鍵入「Exit」,則可以離開珊瑚例項,然後:

./coral/bin/coral restart 1

◆ 注意:在Prime 3.8上,可以使用「sudo /opt/CSCOlumos/coralinstances/coral2/coral/bin/coral restart 1」在容器外部重新啟動珊瑚服 務

如果您需要解碼Coral日誌檔案,可以使用以下內容在Coral容器中解碼:

btdecode Prime\_TDL\_collector\_\*.bin

注意:啟用Coral的調試級別後,必須重新啟動Coral。

#### Catalyst 9800 WLC上的疑難排解

要監控Prime Infra推送到C9800 WLC的配置,可以運行EEM小程式。

#config terminal
#event manager applet catchall
#event cli pattern ".\*" sync no skip no
#action 1 syslog msg "\$\_cli\_msg"

#### 從WLC配置中刪除所有遙測訂閱

有時可能需要取消配置WLC上配置的所有遙測訂閱。這只需使用以下命令即可完成:

WLC#term shell
WLC#function removeall() {
for id in `sh run | grep telemetry | cut -f4 -d' '`

do
conf t
no telemetry ietf subscription \$id
exit
done
}
WLC#removeall

#### 要啟用跟蹤,請執行以下操作:

# debug netconf-yang level debug

#### 要驗證:

WLC#show platform software trace level mdt-pubd chassis active R0 | inc Debug pubd Debug WLC#show platform software trace level ndbman chassis active R0 | inc Debug ndbmand Debug

### 要檢視跟蹤輸出,請執行以下操作:

show platform software trace message mdt-pubd chassis active RO show platform software trace message ndbman chassis active RO

## 檢查AP資訊的訂閱ID

按一下 DB Query. 導航tohttps://<Prime\_IP>/webacs/ncsDiag.do。

選擇 \*自 ewlcSubscription 其中OWNINGENTITYID,如「%Controller\_IP」和 CLASSNAME='UnifiedAp'。

在WLC上:

驗證訂閱ID正在傳送資訊,並且cntp計數器上沒有丟包。

show tel int sub all stats

show telemetry internal protocol cntp-tcp connector counters drop show telemetry internal protocol cntp-tcp connector counters queue show telemetry internal protocol cntp-tcp connector counters rate show telemetry internal protocol cntp-tcp connector counters sub-rate show telemetry internal protocol cntp-tcp connector counters reset

✤ 註意:9800 WLC支援17.6之前的遙測訂閱100次,17.6之後的遙測訂閱多達128次(因為最新 版本的DNA中心可使用超過100次的訂閱。

## 從PI遷移到DNA中心

C9800不能同時由PI和DNA中心管理。如果計畫遷移到DNAC作為網路管理解決方案,則需要在將 C9800新增到DNA中心之前將其從Prime基礎設施中刪除。從PI 3.5刪除/刪除C9800時,PI在清點時 推送到C9800的所有配置都不會回滾,需要從系統中手動刪除這些配置。具體來說,為C9800 WLC建立的用於發佈流遙測資料的訂閱通道不會刪除。

要確定此特定配置,請執行以下操作:

#show run | sec telemetry

要刪除此配置,請運行 no 命令形式:

(config) # no telemetry ietf subscription <Subscription-Id> Repeat this CLI to remove each of the subscription identifiers.

(config) # no telemetry transform <Transform-Name>
Repeat this CLI to remove each of the transform names

✤ 註:如果使用DNAC和Prime基礎設施管理9800控制器,由於Prime管理,DNAC庫存合規性 預計會失敗。 在最新版本中,Prime Infrastructure和DNAC都可能對WLC使用過多的遙測訂閱,以使兩台伺服器 同時管理9800。因此,您無法同時使用DNAC和Prime基礎設施管理9800,並且遙測和統計資訊工 作正常。因此,從PI到DNAC的遷移必須儘可能快,因為Prime基礎設施管理9800控制器時 ,DNAC不能從9800獲得遙測資料。

#### 關於此翻譯

思科已使用電腦和人工技術翻譯本文件,讓全世界的使用者能夠以自己的語言理解支援內容。請注 意,即使是最佳機器翻譯,也不如專業譯者翻譯的內容準確。Cisco Systems, Inc. 對這些翻譯的準 確度概不負責,並建議一律查看原始英文文件(提供連結)。